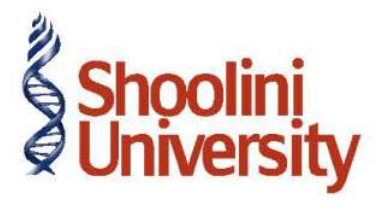

## Course Code – COM (H) 226

Lecture 19

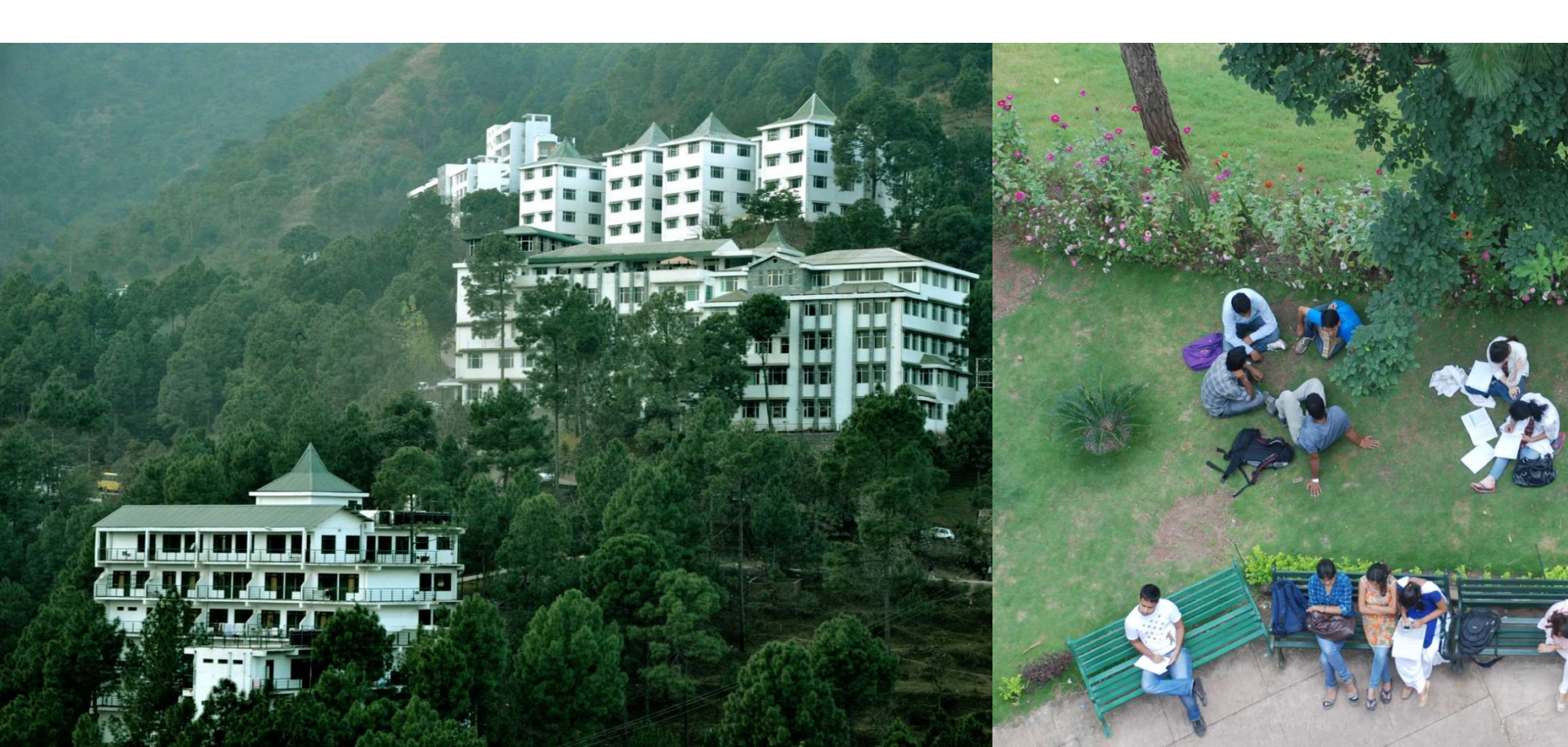

#### **Service Tax – Purchase Voucher (Invoice Mode)**

On August 1, 2012 Crystal Services (P) Ltd. received a purchase invoice (No.MA/4796) for Advertising services rendered by Ram Agency for Rs. 60,000 with Service Tax @ 12.36% (Total invoice amount Rs. 67,416)

#### Set Up

In F12: Purchase Invoice Configuration, set the following options to No

Use Common Ledger A/c for Item Allocation

**Use Defaults for Bill Allocations** 

- 1. Press Alt+I or click on I: Account Invoice if the voucher is in Item invoice mode
- 2. Press F2 and change the date to 01-08-2012
- 3. In the **Supplier Invoice No.** field, enter the invoice reference number, if any
- 4. In the Party's A/c Name field, select the service provider e.g. Ram Agency
- Under Particulars, select the Service (Purchases) Ledger e.g. Purchase Advertisement
  Services and press Enter to view Service Tax Details screen

### **Service Tax – Purchase Voucher (Invoice Mode)**

6. In **Service Tax Details** screen enter the details as required.

7. Under **Particulars**, select Service Tax ledger e.g. **Service Tax @ 12%**. Service Tax amount will be calculated and displayed automatically.

8. Under **Particulars**, select Education Cess ledger e.g. **Education Cess @ 2%**. Education Cess amount will be calculated and displayed automatically.

9. Under Particulars, select Secondary Education Cess ledger e.g. Secondary Education Cess

@1%. Secondary Education Cess amount will be calculated and displayed automatically.

10.In **Bill-wise Details** screen enter the details as required.

11.Press **Enter** to save.

### **Service Tax – Sales Voucher (Invoice Mode)**

On August 5, 2012 Crystal Services (P) Ltd. raised a sales invoice (No.CS/5621) for Event Management Services rendered to Siesta Advertisers for Rs.7,50,000 with Service Tax @ 12.36% (Total invoice amount Rs. 8,42,700)

Go to Gateway of Tally > Accounting Vouchers > F8: Sales

- 1. Press Alt+I or click on I: Account Invoice if the voucher is in Item invoice mode
- 2. Press F2 and change the date to 05-08-2012
- 3. In the Party's A/c Name field, select the service receiver e.g. Siesta Advertisers
- 4. Under **Particulars**, select the Service (sales) Ledger e.g. **Sale Event Mgt Services** and press **Enter** to view **Service Tax Details** screen
- 5. In Service Tax Details screen enter the details
- 6. Under **Particulars**, select Service Tax ledger e.g. **Service Tax @ 12%**. Service Tax amount will be calculated and displayed automatically.

### **Service Tax – Sales Voucher (Invoice Mode)**

- 7. Under **Particulars**, select Education Cess ledger e.g. **Education Cess @ 2%**. Education Cess amount will be calculated and displayed automatically.
- 8. Under Particulars, select Secondary Education Cess ledger e.g. Secondary Education Cess

@1%. Secondary Education Cess amount will be calculated and displayed automatically.

- 9. In Bill-wise Details screen enter the required details.
- 10.Enter **Narration**, if any
- 11.Press Enter to save.

# Thank You